## **Terminer l'activité "atelier"**

Une fois que vous avez fermé l'activité « atelier », voici comment s'affiche le tableau des phases :

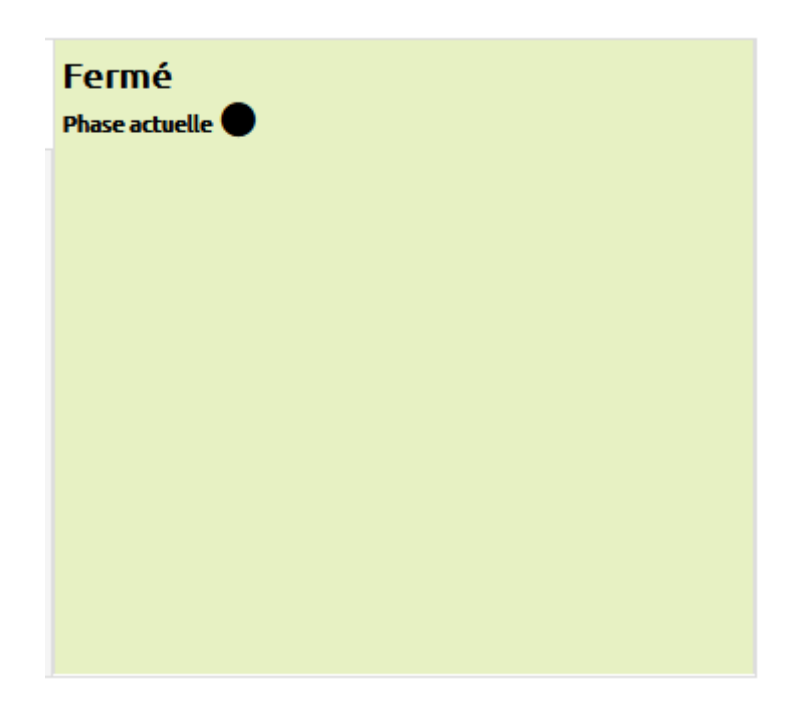

La colonne est vide, cela vous indique qu'**aucune indication n'est attendue de votre part**. Lorsque vous faites défiler la page, vous voyez le texte ajouté en guise de « Conclusion » et vous accédez toujours au « Rapport d'évaluation de l'atelier ».

| Conclusion 👻                                                                                   |                                                                                                    |                                                   |                                            |                           |                                          |
|------------------------------------------------------------------------------------------------|----------------------------------------------------------------------------------------------------|---------------------------------------------------|--------------------------------------------|---------------------------|------------------------------------------|
| Merci à toutes et tous d'avoir parl                                                            | ticipé à cette activité d'évaluation par les pairs !                                                                                                    | !                                                 |                                            |                           |                                          |
| Dans l'ensemble, les travaux et le                                                             | s évaluation sont de qualités. Toutefois, quelqu                                                                                                    | ues points sont à retravailler et principalen     | nent:                                      |                           |                                          |
| <ul> <li>l'insertion et le paramétrag</li> <li>l'insertion automatique de l</li> </ul>         | e des champs automatiques ;<br>'index lexical.                                                                                                    |                                                   |                                            |                           |                                          |
| Nous reverrons le paramétrage de                                                               | es champs automatiques lors du TD de la semai                                                                                                    | ine prochaine.                                    |                                            |                           |                                          |
| Vos notes<br>Rapport d'évaluation de l'a<br>Prénom Tout A B C D E<br>Nom de famille Tout A B C | F         G         H         I         J         K         L         M         N         O         P         Q         I           D         E         F         G         H         I         J         K         L         M         N         O         P         Q         I | R S T U V W X Y Z<br>P Q R S T U V W X X X Z      |                                            |                           |                                          |
| Prénom 🔷 👻 / Nom de famille 👻                                                                  | Travail remis 🔷 👻 / Dernière modification 📥 👻                                                                                                    | Notes reçues                                      | Note pour le travail remis (sur 80,00) 🔷 🚽 | Notes données             | Note pour l'évaluation (sur 20,00) 🔷 🛛 🚽 |
| вв                                                                                             | BB<br>modifié le jeudi 7 novembre 2024, 14:53                                                                                                    | 53,33 ( <del>20,00</del> / <u>16,00</u> ) @ 2← JH | 53,33                                      | 26,67 <b>(17,62)</b> → BB | 18,99                                    |
|                                                                                                |                                                                                                    | <b>26,67</b> (17,62)← BB                          |                                            | 80,00 <b>(19,37)</b> → DG |                                          |
|                                                                                                |                                                                                                    | 53,33 (20,00) ← DG                                |                                            | 53,33 <b>(20,00)</b> → JH |                                          |
|                                                                                                |                                                                                                    | -(·)← (17.62)← =                                  |                                            | -(-)→ FL                  |                                          |
| DG                                                                                             | 5500001<br>modifié le jeudi 7 novembre 2024, 16:10                                                                                                    | 80,00 (19,37)← BB                                 | 53,33                                      | 53,33 (20,00)→ BB         | 16,39                                    |
|                                                                                                |                                                                                                    | <b>0,00</b> (14,92)← DG                           |                                            | 0,00 <b>(14,92)</b> → DG  |                                          |
|                                                                                                |                                                                                                    | 53,33 (20,00)← JH                                 |                                            | 80.00 (10.20)             |                                          |
|                                                                                                |                                                                                                    | - (-) 🗶                                           |                                            | 26 67 (11 42)             |                                          |
|                                                                                                |                                                                                                    | 80,00 (19,37) ← FL                                |                                            |                           |                                          |

## Vue étudiant

Même si l'activité "atelier" est terminée, l'étudiant voit la phase active dans le tableau des phases :

| Last update:     | maadla (ustaliaristaliaristaliaristura https://wakcomu.unicson fr/da/u.wiki/da/u.uhp?id_maadla/ustaliaristaliarista |
|------------------|----------------------------------------------------------------------------------------------------|
| 14/11/2024 14:17 | moone4.atener_atener_rermeture nittps://webceniu.unicaen.in/dokuwiki/doku.php?id=moonle4.atener_atener_rermeture                                                                                                    |

| Fermé                                                                                    |                                                                                                    |                                                                                                    |                                   |                           |
|------------------------------------------------------------------------------------------|----------------------------------------------------------------------------------------------------|----------------------------------------------------------------------------------------------------|-----------------------------------|---------------------------|
| Phase de mise en place                                                                   | Phase de remise                                                                                                    | Phase d'évaluation                                                                                                    | Phase de notation des évaluations | Fermé<br>Phase actuelle ● |
|                                                                                          | <ul> <li>Évaluer les exemples de travail<br/>stiendus: 3</li> <li>evaluis: 3</li> <li>Remettre votre travail</li> <li>Ouvert pour la remise des travaux dés le jeudi 7<br/>novembre 2024, 90:21 (hier)</li> <li>Délai de remise des travaux ; jeudi 7 novembre<br/>2024, 17:21 (hier)</li> </ul> | <ul> <li>✓ Évaluer vos pairs<br/>total: 3<br/>restari: 0</li> <li>✓ Vous évaluer vous-même</li> <li>Ouvert pour évaluation dès le vendredi 8<br/>novembre 2024, 09:21 (aujourd'hu)</li> <li>Ø Defai d'évaluation : vendredi 8 novembre 2024,<br/>17:21 (aujourd'hu)</li> </ul> |                                   |                           |
| Conclusion -                                                                             |                                                                                                    |                                                                                                    |                                   |                           |
| Merci à toutes et tous d'avoir part                                                      | icipé à cette activité d'évaluation par les pairs !                                                                                                    |                                                                                                    |                                   |                           |
| Dans l'ensemble, les travaux et les                                                      | évaluation sont de qualités. Toutefois, quelques points so                                                                                                    | nt à retravailler et principalement :                                                                                                    |                                   |                           |
| <ul> <li>l'insertion et le paramétrage</li> <li>l'insertion automatique de l'</li> </ul> | e des champs automatiques ;<br>index lexical.                                                                                                    |                                                                                                    |                                   |                           |
| Nous reverrons le paramétrage de                                                         | s champs automatiques lors du TD de la semaine prochain                                                                                                    | e.                                                                                                    |                                   |                           |

Sous le tableau des phases, l'étudiant voit chacune de ses deux notes : celle obtenue pour le travail remis et celle obtenue pour le processus d'évaluation.

Il continue d'apercevoir son travail remis ainsi que les travaux qu'il devait évaluer. Si vous avez ajouté un feedback à l'une de ses évaluations, celle-ci s'affiche sous le travail évalué concerné :

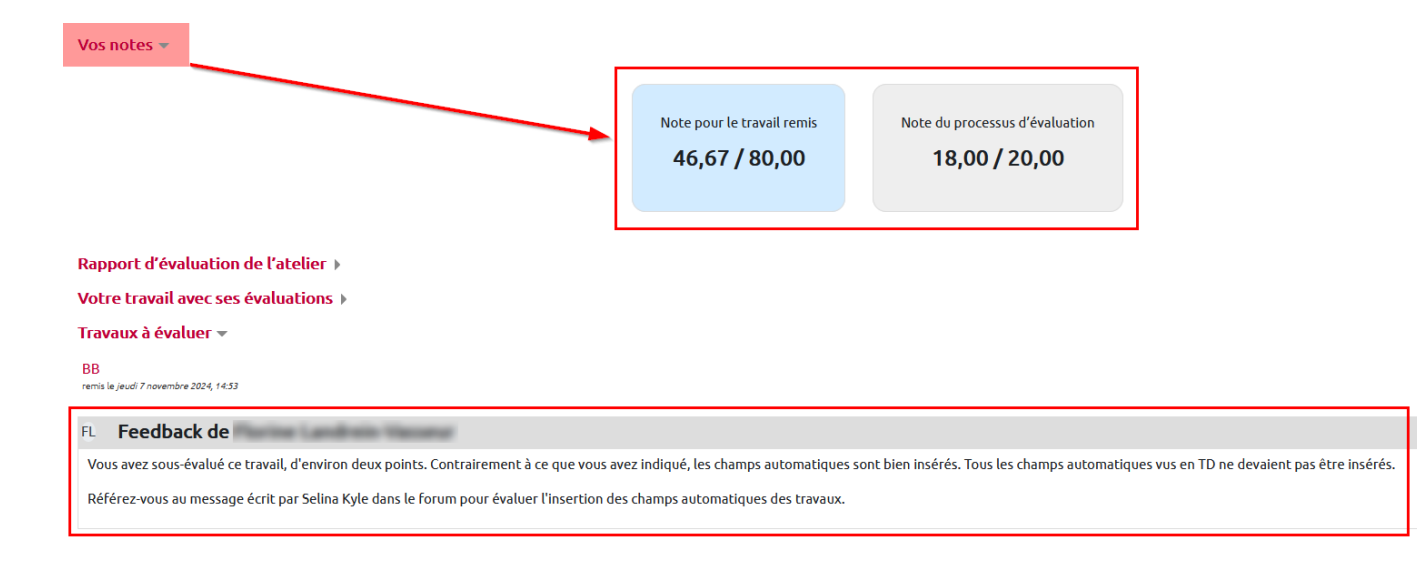

From: https://webcemu.unicaen.fr/dokuwiki/ - CEMU Permanent link: https://webcemu.unicaen.fr/dokuwiki/doku.php?id=moodle4:atelier:atelier\_fermeture

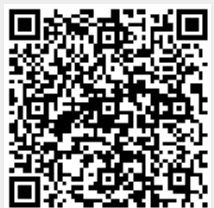

Last update: 14/11/2024 14:17